# MANUAL DE UTILIZAÇÃO DO PROGRAMA DE DATEX

## Teresa Mendonça, Hugo Magalhães

### 1. O Programa

Início do programa: datex.exe

Para prosseguir com o programa pressionar

Na janela seguinte (Figura ) poderá escolher entre a opção de simulação e real.

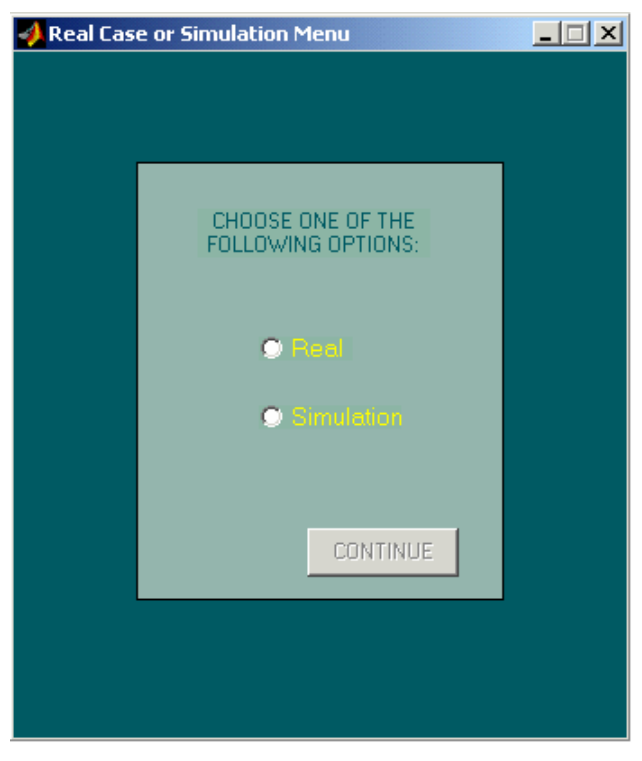

Figura: Janela

Seleccione apenas uma das seguintes opções:

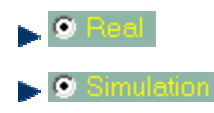

Prima CONTINUE para prosseguir.

#### Situação 1: 💿 Simulation

Se na janela anterior seleccionar Simulatori, surge a seguinte "janela" onde pode optar pela aplicação ou não de uma técnica de filtragem na leitura do relaxamento.

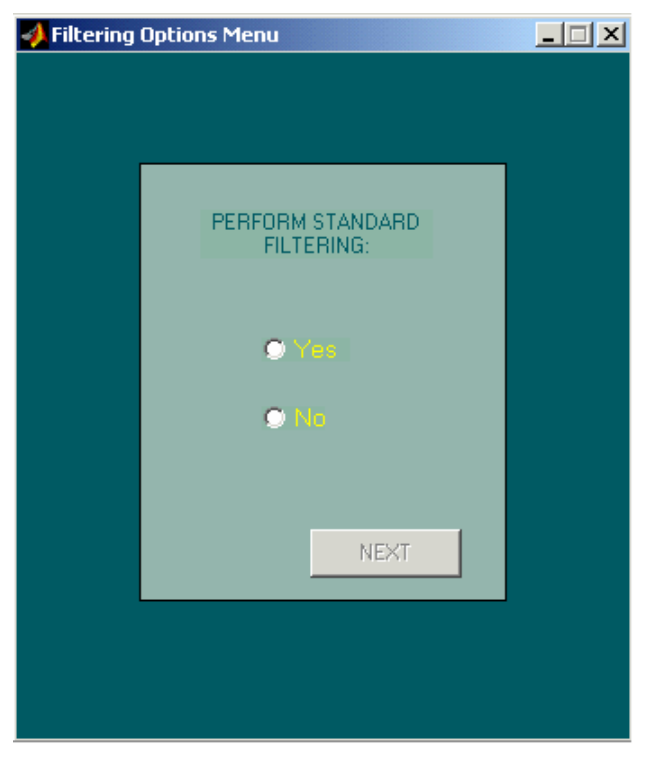

Figura: Janela

Seleccione apenas uma das seguintes opções:

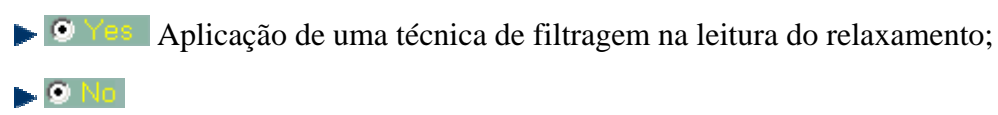

Para prosseguir pressione

Se seleccionar poderá agora escolher o tipo de filtro que deseja aplicar (Figura )

| 📣 Filtering Opti | ons Menu                              |  |
|------------------|---------------------------------------|--|
|                  |                                       |  |
| _                |                                       |  |
|                  | SELECT FILTER<br>PROCEDURE            |  |
|                  | Median Smoothing + FIR Filter         |  |
|                  | FILTER PARAMETERS                     |  |
|                  | FIR Filter Order : 5                  |  |
|                  | Cut-Off Frequency<br>(rad/min) : 0.15 |  |
|                  | Points for median<br>smoothing : 3    |  |
|                  |                                       |  |
|                  | C FIN FILLER ( LOWPARS )              |  |
|                  | NEXT                                  |  |
|                  |                                       |  |
|                  |                                       |  |
|                  |                                       |  |

Figura: Janela

Seleccione apenas uma das seguintes opções:

Meden Snoothing - FIR The Combinação de um filtro linear FIR (resposta impulsional finita) passa-baixo com um amaciamento mediano;

Filtro linear FIR passa-baixo.

Parâmetros do filtro:

FIR Filter Order : 5 Ordem do filtro FIR;
Cut-Off Frequency 0.15 Frequência de corte;
Points for median 3 Número de pontos para amaciamento (esta opção só se encontra disponível no caso de seleccionar Meder Smoothing - FIR Filter ).

Ao pressionar <u>NEXT</u>, surge à semelhança de seleccionar <u>I</u> na janela anterior, o menu de escolha da estratégia de controlo a aplicar.

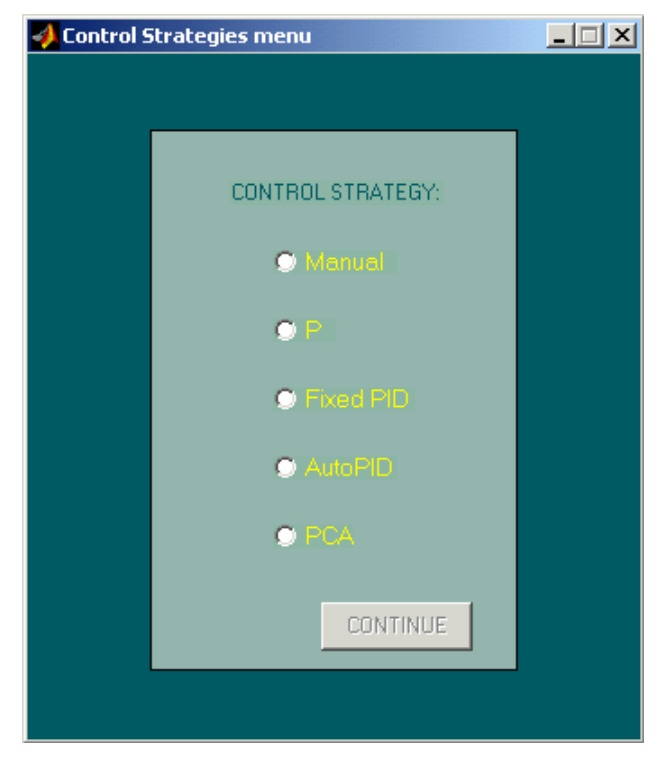

Figura: Janela

Seleccione apenas uma das seguintes opções:

- ▶ <sup>O</sup> Manual Controlo manual.
- Controlador proporcional;

fixos;

- ▶ Autor © Controlador PID autocalibrado a partir do T50;
- ▶ Controlador PID autocalibrado a partir das componentes principais.

Prima CONTINUE para prosseguir.

A janela seguinte (Figura ) permite optar pela criação de uma base de dados de modelos (de simulação) ou utilização de uma já existente.

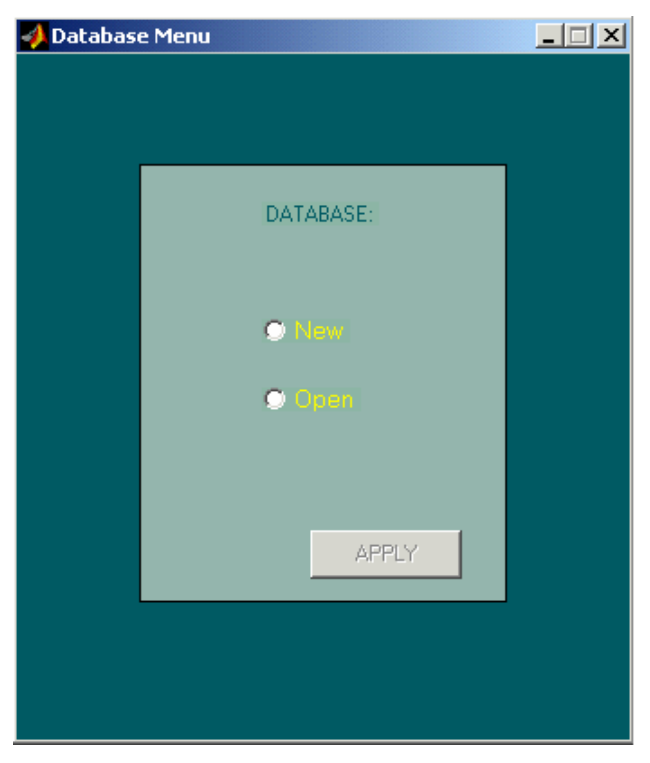

Figura: Janela

Seleccione apenas uma das seguintes opções:

- O New Criação de uma nova base de dados de modelos de simulação;

Se seleccionar **O cuen** surge uma caixa de diálogo (Figura ) onde pode escolher qual a base de dados de modelos que deseja utilizar durante as simulações.

| Pick a MAT-file                                                                             |                                                                          |                   |   |          | <u>? ×</u>     |
|---------------------------------------------------------------------------------------------|--------------------------------------------------------------------------|-------------------|---|----------|----------------|
| Look in:                                                                                    | 🔁 Models Datab                                                           | ase               | • | († 🗈 💣 🎟 | •              |
| History<br>History<br>Desktop<br>My Documents<br>My Computer<br>My Computer<br>My Network P | Mat_at<br>mat_at1<br>mat_at2<br>mat_at3<br>mat_at4<br>mat_at5<br>mat_at6 | MAT-files (*.mat) |   | <b>•</b> | Open<br>Cancel |

Figura: Janela

| 📣 Parameters M | enu               |                            |        |  |
|----------------|-------------------|----------------------------|--------|--|
|                |                   |                            |        |  |
|                |                   |                            |        |  |
|                | 1                 | NSERT THE FOLLOWING PARAME | ETERS: |  |
|                | V1 (ml/kg) =      |                            |        |  |
|                | Cl (ml/kg/min) =  |                            |        |  |
|                | T1 (min) =        |                            |        |  |
|                | T2 (min) =        |                            | SAVE   |  |
|                | Lambda (min-1) =  |                            |        |  |
|                | C50 (ng/ml) =     |                            | +      |  |
|                | S =               |                            |        |  |
|                | Tau (min) =       |                            |        |  |
|                | Database Filename |                            |        |  |
|                |                   |                            |        |  |
|                |                   |                            |        |  |
|                |                   |                            |        |  |

Figura: Janela

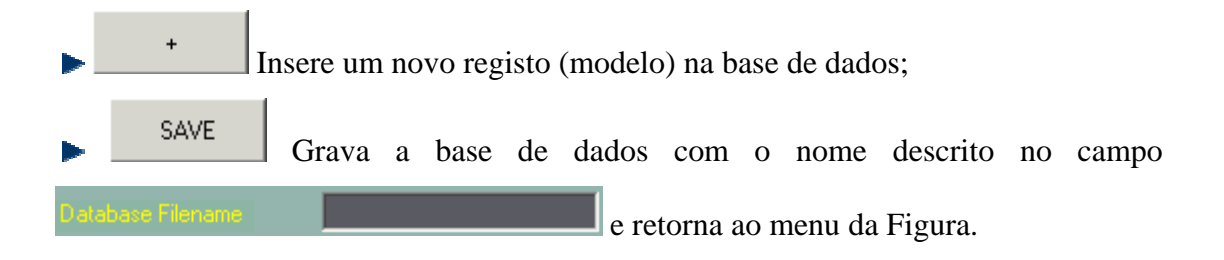

Nota: No caso de erro na introdução de parâmetros surge a seguinte mensagem de erro (ou outra similar).

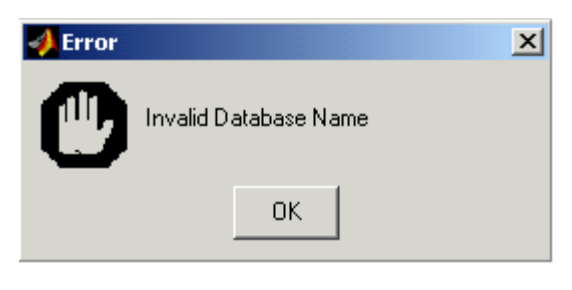

A janela de simulação (Figura ) surge ao pressionar <sup>Open</sup> na caixa de diálogo da Figura .

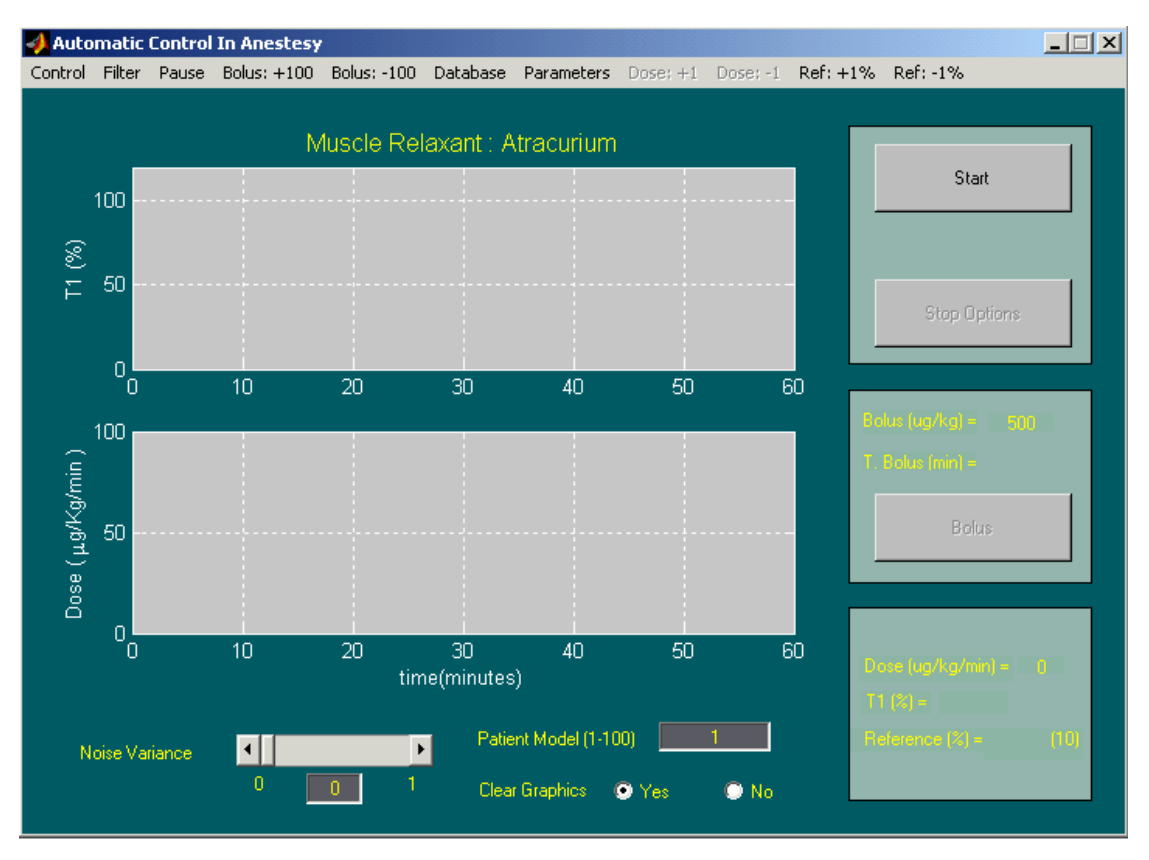

Figura: Janela

#### Consoante o pretendido prima:

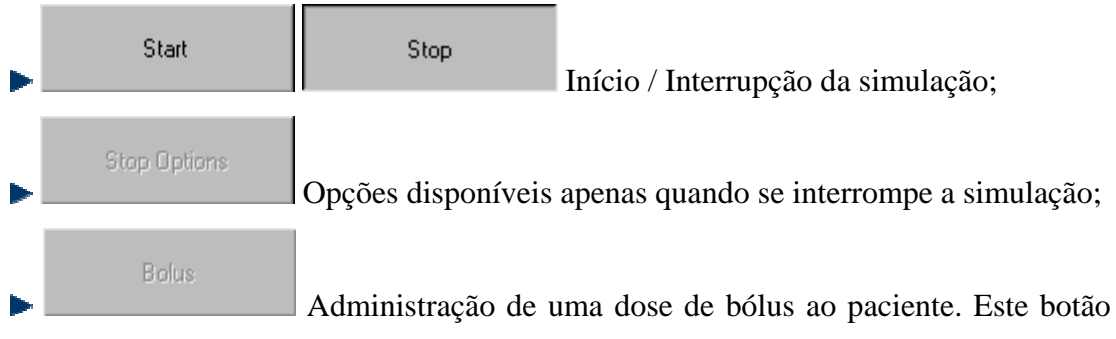

encontra-se inicialmente inactivo e o seu estado só é alterado quando se inicia a simulação.

Seleccione as opções pretendidas e introduza os parâmetros:

Patient Model (1-100) 1 Modelo do paciente a simular. O número introduzido deverá estar compreendido entre os limites indicados.

Clear Graphics
- Yes Limpa os gráficos quando se efectua uma nova simulação;
- No Não limpa os gráficos quando se efectua uma nova simulação.

|                | Noise Variance | • |   | • |     |
|----------------|----------------|---|---|---|-----|
|                |                | 0 | 0 | 1 | Nú  |
| and the second |                |   | _ |   | INI |

Nível de ruído presente na simulação.

As diversas opções de simulação descritas nos menus anteriores (tipo de filtro, estratégia de controlo) podem ser agora alteradas recorrendo para isso à barra de ferramentas personalizada :

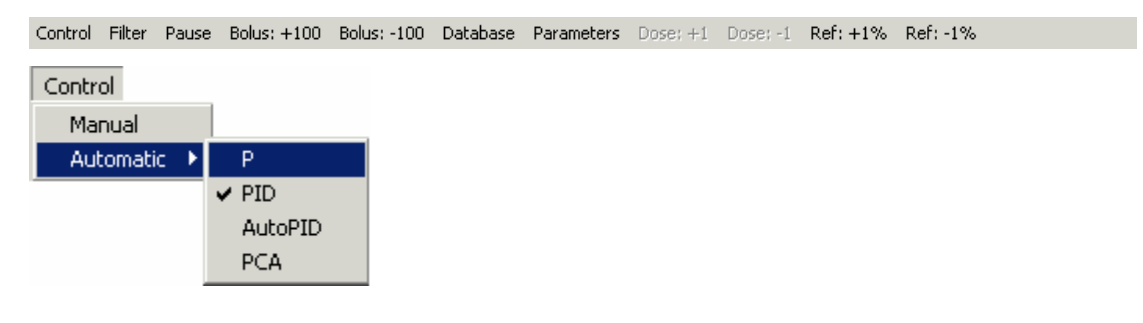